# 給与計算DX for Microsoft EXCEL

PayCalc Deluxe

# バックアップファイルの取得

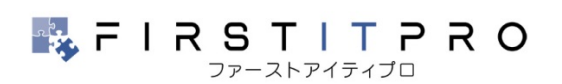

Copyright © FIRSTITPRO. All rights reserved.

データの移行や障害時の調査依頼などで現時点のバックアップが必要となる場合は、以下の操作を行いバックアップファイル(BK\_PayCalcDX.xlsm)を取得します。

## STEP1 メニューからの起動

メニュー画面より[バックアップ設定]ボタンをクリッ クするとバックアップ設定の画面が表示されます。

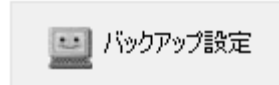

バックアップ先には、導入時に設定しているドライブ やフォルダが表示されていますが、今回は、自動バッ クアップとは別の場所にバックアップファイルを取得 します。

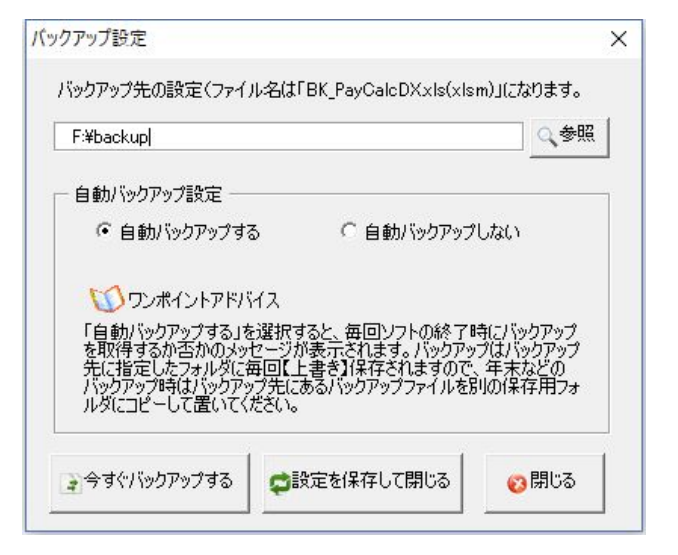

### STEP2 バックアップ先の設定

[参照]ボタンをクリックすると、[フォルダの参照]と いうウィンドウが開きますので、バックアップする先 のドライブまたはフォルダをクリックして[OK]ボタン をクリックします。

バックアップ先は USB ドライブや別のフォルダに変更 してバックアップを取得します。バックアップ設定の ウインドウに選択したフォルダが表示されますので確 認してください。

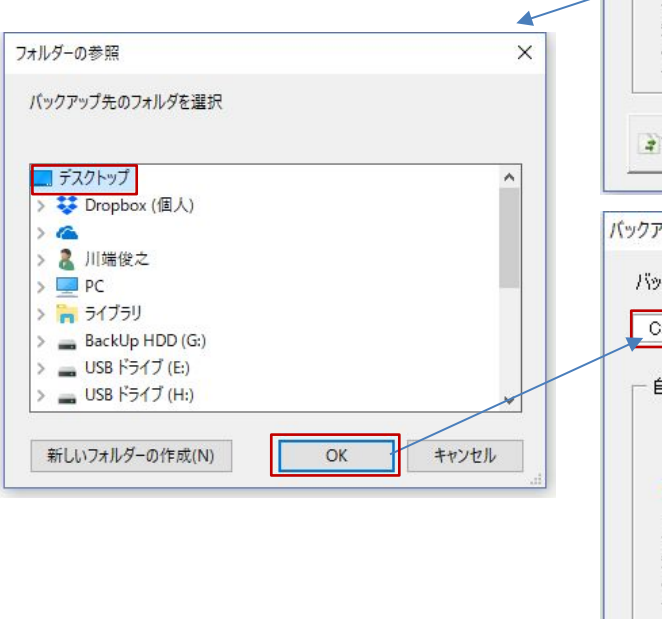

| F:¥backup                                                                                                    |                                                                                                    |                                                                                             |
|----------------------------------------------------------------------------------------------------|----------------------------------------------------------------------------------------------------|---------------------------------------------------------------------------------------------|
| 自動バックアップ設定一                                                                                                    |                                                                                                    |                                                                                             |
| ● 自動バックアップす                                                                                                    | る 自動バックアップ                                                                                                    | しない                                                                                         |
| 1090ポイントアドバ                                                                                                    | গ্নি                                                                                                    |                                                                                             |
| 「自動バックアップする」<br>を取得するか否かのメッ<br>先に指定したフォルダに<br>バックアップ時代はバックア・<br>ルダにコピーして置いてく                                                                                                    | を選択すると、毎回ソフトの終了し<br>セージが表示されます。バックアッ<br>毎回【上書き】【保存されますので、<br>ップ先にあるバックアップファイルを見<br>ださい。                                                               | 寺にバックアップ<br>プはバックアップ<br>、年末などの<br>別の保存用フォ                                                   |
| 今すぐバックアップする                                                                                                    | ♥設定を保存して閉じる                                                                                                    | 😵 閉じる                                                                                       |
|                                                                                                    |                                                                                                    |                                                                                             |
| アップ設定                                                                                                    |                                                                                                    |                                                                                             |
| アップ設定<br>ックアップ先の設定(ファイ                                                                                                    | ル名は「BK_PayCalcDXxls(xls                                                                                                    | m)」になります。                                                                                   |
| アップ設定<br>ックアップ先の設定(ファイ<br>C¥Users¥FIRSTITPRO                                                                                                    | ル名は「BK_PayCalcDXxls(xls<br>¥Desktop                                                                                                    | m)」になります。                                                                                   |
| アップ設定<br>、ックアップ先の設定(ファイ<br>C¥Users¥FIRSTITPRO<br>自動バックアップ設定 —                                                                                                    | ル名は「BK_PayCalcDXxls(xls<br>¥Desktop                                                                                                    | m)」になります。                                                                                   |
| アップ設定<br>、ックアップ先の設定(ファイ<br>C¥Users¥FIRSTITPRO<br>自動バックアップ設定<br>・ 自動バックアップす                                                                                                    | ル名は「BK_PayCaleDXxls(xls<br>¥Desktop<br>る 〇 自動バックアップ                                                                                                   | m)」になります。                                                                                   |
| マップ設定<br>(ックアップ先の設定(ファイ<br>C:¥Users¥FIRSTITPRO<br>自動/、ックアップ設定<br>(* 自動/、ックアップす<br>(*) 自動/、ックアップす                                                                                             | ル名は「BK_PayCalcDXxls(xls<br>¥Desktop<br>る                                                                                                    | m)」になります。                                                                                   |
| アップ設定<br>、ックアップ設定<br>C.¥Users¥FIRSTITPRO<br>自動バックアップ設定<br>・ 自動バックアップす<br>・ 自動バックアップす<br>・<br>「自動バックアップする」<br>を取得するかるかのメッ<br>先に指するかるかのメッ<br>先におしたフォルメジェ<br>、<br>、シクアップ時はバックアッ<br>ルダにコピーして置いてく | ル・名は「BK_PayCalcDXxls(xls<br>¥Desktop<br>る C 自動バックアップ<br>ドイス<br>を選択すると、毎回ソフトの終了に<br>セージが表示されます。バックアッ<br>毎回【上書き】1条行されますので<br>ップ先にあるバックアップファイルを見<br>ださい。 | m)」になります。<br>で、参照<br>しない<br>特にパックアップ<br>ブはパックアップ<br>マノイックアップ<br>バックアップ<br>「年末などの<br>別の保存用フォ |

#### STEP3 バックアップファイルの取得

バックアップ先が正しく設定されていることを確認して [今すぐバックアップ]ボタンをクリックします。 バックアップファイルは「BK\_PayCalcDX.xlsm」という名称の EXCEL ファイルになりますのでご確認ください。

| バックアップ先の設定(ファイル名は「BK PayCalcDXxls(xls)                                                                                                    | m)」になります。                                  |            |
|----------------------------------------------------------------------------------------------------|--------------------------------------------|------------|
| C:¥Users¥FIRSTITPRO¥Desktop                                                                                                    |                                            |            |
| - 自動バックアップ設定                                                                                                    |                                            |            |
| ● 自動バックアップする ○ 自動バックアップ                                                                                                    | しない                                        |            |
| 「ひワンポイントアドバイス」                                                                                                    |                                            |            |
| 「自動バックアップする」を選択すると、毎回ソフトの終了®<br>を取得するか否かのメッセージが表示されます。バックアッ<br>先に指定したフォルダに毎回【上書き】【保存されますので、<br>バックアップ時はバックアップ先にあるバックアップファイルを別<br>ルダにコピーして置いてください。 | 寺にバックアップ<br>プはバックアップ<br>. 年末などの<br>小の保存用フォ |            |
| うすぐバックアップする  ないて、からのアップする  ないて、からので、 ないて、 ないて、 ないて、 ないて、 ないて、 ないて、 ないて、 ないて                                                                       | <mark>修</mark> 閉じる                         |            |
|                                                                                                    |                                            |            |
| クアップ設定                                                                                                    |                                            |            |
| ックアップ完 了しました<br>:¥Users¥FIRSTITPRO¥Desktop¥BK_PayCalcDX.xlsm]                                                                                     |                                            | x          |
|                                                                                                    |                                            | DK D C L D |

障害時の調査依頼では、このバックアップファイルをメールに添付して送信します。

※送信頂いたバックアップファイルは調査後、復活不可能な方法で完全末梢いたします。 個人情報等の取扱いで不安な場合は、バックアップファイルを直接開いて、[従業員登録] で氏名、住所等を変更したものを添付してください。バックアップファイルはソフト本体 のコピーファイルですので直接開いていただくと、その時点の状態でソフトが開き使用可 能です。

<注意点>

自動バックアップの設定がしてあるとバックアップファイルのバックアップを取得して 上書きしてしまいますので、バックアップファイルを直接起動した際は自動バックアップ を「しない」設定にしてください。

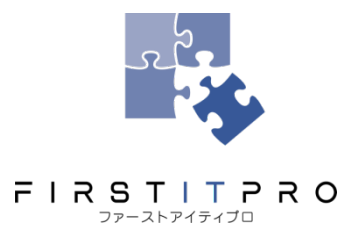

日本の根底を支える 50 人以下の企業へ最良の経営と I Tを届ける